## How to pay an invoice in LNAC

The LexisNexis<sup>®</sup> Account Center tool allows Administrators and Invoice Contacts the ability to retrieve a copy of an invoice.

Lexis Nexis Account Center (LNAC) can be accessed by following either step below:

1. You can access this <u>Lexis Nexis Account Center</u> link directly and log in using your user ID and password

| LexisNexis® Account Cent                                          | ter     |                                       |
|-------------------------------------------------------------------|---------|---------------------------------------|
| Sign In                                                           | Help *  |                                       |
| You are now signed out. Thank you for usi<br>LexisNexis® service. | ng the  | Welcome to your<br>LexisNexis account |
| D                                                                 |         | administrator portal                  |
| Password                                                          |         |                                       |
|                                                                   | SHOW    |                                       |
| Remember Me                                                       | Sign In |                                       |
| Forgot your ID or password?                                       |         |                                       |

2. Take the following steps to access LexisNexis Account Center while signed into Lexis service:

- I. Click More in the upper right corner on the Lexis service.
- II. Select LexisNexis<sup>®</sup> Account Center.
- III. Enter your Lexis ID and password if prompted.

**Note:** If you do not have the LexisNexis Account Center option under the More drop-down or you are unable to sign into LexisNexis Account Center with your Lexis ID and password, contact your firm's administrator.

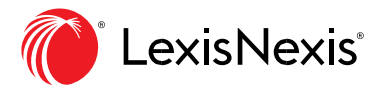

|                       | III 🔞 Lexis+ Malaysia                                                                                                    |
|-----------------------|----------------------------------------------------------------------------------------------------|
|                       | What task would you like to accomplish today?                                                                                                    |
| Practical<br>Guidance | Search practice notes, templates, clauses, articles and checklists       Malaysia     AI       Feedback       Live Chat Support       Sign-In Profile |
| Lexis®<br>Analytics   | Y Practice Areas     Malaysia     Hong Kong     Singapore       Commercial     Corporate     Dispute Resolution     Employment                        |
|                       | Not in MY subscription<br>Indonesia Commercial Indonesia Corporate                                                                                    |

\*\* Once logged in, take the following steps to pay an invoice:

| Account Center*                                  |                                               |        | Support $\checkmark$                       | LexisNexis® Products $\vee$                      | û (NAC ∨                      |
|--------------------------------------------------|-----------------------------------------------|--------|--------------------------------------------|--------------------------------------------------|-------------------------------|
| Home Invoice & Payment v Users v                 | Organisation ~                                |        |                                            |                                                  |                               |
| Good Morning, LNAC                               |                                               |        |                                            |                                                  |                               |
| Awaiting Your Actions                            | You're all caught up on your tasks            |        |                                            | Support                                          | it Support                    |
| Outstanding Balance MYR RM0.00 • Invoice Due (0) |                                               |        |                                            | e → Quick Reference<br>View Help                 | (General Support)<br>te Guide |
| Invoice Number Date                              | Account                                       | Status | Billed Amount                              |                                                  |                               |
| 4090025436 01/31/2023                            | Lexis Nexis Malaysia                          | Paid   | MYR RM12,526.91                            | Training Reso                                    | ources                        |
| Current Subscription<br>View your plan →         | Add New Users<br>98 Active Users<br>Add New → | Paym   | ent Preferences<br>w Payment Preferences → | Learn how to u<br>at its best.<br>Quick Tutorial | se LexisNexis Account Center  |

1. Click on **Invoice & Payment** and select **Invoices** from the dropdown menu.

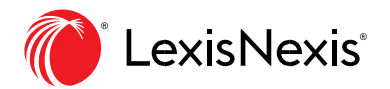

| n 🌔    | count Center*                                                               |
|--------|-----------------------------------------------------------------------------|
| Home   | Invoice & Payment A Users A Organisation A                                  |
| Good   | Invoices<br>Statements , LNAC                                               |
| Awaiti | Payment Preferences Invoice Contacts                                        |
|        | Purchase Order     You're all caught up on your tasks.       Account Access |

2. Users with multiple Financial Accounts have the option of selecting an **Account Number** or selecting **All Items** by using a drop-down menu option.

| Count Center*                                   | Support 🗸 LexisNexis® Products 🗸 🗘 🕘 LNAC 🗸                 |
|-------------------------------------------------|-------------------------------------------------------------|
| Home Invoice & Payment v Users v Organisation v |                                                             |
| Invoices                                        | ⑦ Quick Tutoria                                             |
| Account:<br>41 - Lexis Nexis Malaysia           | Total Balance Due:<br>MYR RM0.00 Pay on Account             |
|                                                 |                                                             |
| Select All                                      |                                                             |
| Credit - February 2023 MYR RM 10 199 P          | January 2023                                                |
| Credit 4                                        | Amount Due:                                                 |
| January 2023 MYR RM                             | MYR RM         ✓ Paid           by 03/02/2023         ✓     |
| invoice 40 V Paid                               | Invoice Number: Invoice Date: Account Number: Account Name: |
|                                                 | 4000000 January 31, 2023 410000 Lexis Nexis Malaysia        |
|                                                 | Mailing Address:<br>T Petaling Jaya,                        |
|                                                 | PDF Items                                                   |
|                                                 | January 2023                                                |

3. Select Show **Open Items** Only - Newest First or Show **Open Items** Only - Oldest First to see only open invoices.

| Account Center*                         |                            |                |         |                                                       | Support $\vee$                   | LexisNexis® Products ∨                              | ۵ | $\odot$ lnac $\sim$ |
|-----------------------------------------|----------------------------|----------------|---------|-------------------------------------------------------|----------------------------------|-----------------------------------------------------|---|---------------------|
| Home Invoice & Payment ~                | Users 🗸 🤇                  | Drganisation 🗸 |         |                                                       |                                  |                                                     |   |                     |
| Invoices                                |                            |                |         |                                                       |                                  |                                                     |   | ? Quick Tutorial    |
| Account:<br>4252QDYDH - Lexis Nexis I   | Malaysia                   |                |         | Total Balance Due:<br>MYR RM0.00                      |                                  |                                                     |   | Pay on Account      |
| Search item number                      | All Items V                | Last 2 Years 🗸 | Q       |                                                       |                                  |                                                     |   |                     |
| Select All                              | All Items Open Items       |                | .↓      |                                                       |                                  |                                                     |   |                     |
| Credit - February 2023<br>Credit 40     | Paid Items<br>Credit Items |                | MYR RM- | January 2023<br>Amount Due:                           |                                  |                                                     |   |                     |
| January 2023<br>Invoice 40 <sup>4</sup> |                            |                | MYR RM  | MYR RM0.0<br>by 03/02/2023                            | 🔵 🗸 Paid                         |                                                     |   |                     |
|                                         |                            |                |         | Invoice Number: Invoi<br>4 Januar<br>Mailing Address: | ce Date: Acco<br>ary 31, 2023 42 | unt Number: Account Name:<br>I Lexis Nexis Malaysia |   |                     |
|                                         |                            |                |         | T PDF Items                                           | Petaling                         | Jaya, 🚥 🖬 🚥                                         |   |                     |
|                                         |                            |                |         | January 2023                                          |                                  |                                                     |   |                     |

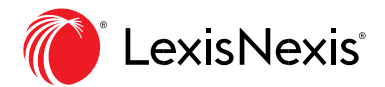

## 4. Do one of the following:

- Select Pay Total Balance to pay the entire amount owed for this account.

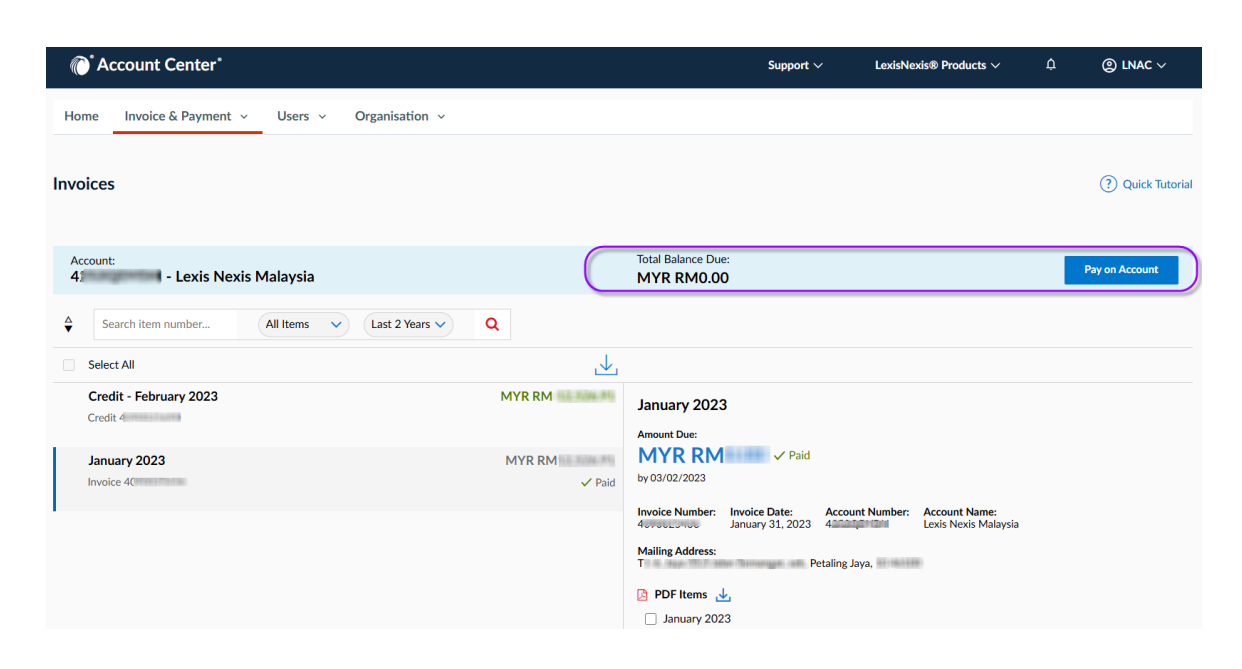

- Select the invoice or invoices you want to pay, and then select **Make Payment** to pay specific invoices.

| Invoices Stat           | ements                 | Payment Preference | is in          | voice Contacts                                         | Account Access                                                  |                        |
|-------------------------|------------------------|--------------------|----------------|--------------------------------------------------------|-----------------------------------------------------------------|------------------------|
| leavers<br>All Accounts |                        |                    | ~              | Total Defense Doe:<br>MYR                              |                                                                 | Pay Total Dolor        |
| Now All Bons Newest     | en v                   | <u>4</u>           | Last 2 Venes V |                                                        |                                                                 |                        |
| September 2022          | lcoarritMandbly []ma   | ice 32             | MYR            | September 2022                                         |                                                                 |                        |
| August 2022             | iccount Manthly Jime   | n e 12             | MYR 1          | MYR<br>ey zw zw zwzaz                                  |                                                                 | S On Aut               |
| July 2022               | copatel Mandbilly (Ten | A # 22             | MYR            | annoice Namber, invoi<br>32 July 1956<br>Account Name. | ce Dave: Account Number<br>optensiver 2022 11-42<br>Mailing Act | n.                     |
| hum 2022                |                        |                    | MYR            | C Characteria                                          | Account Monthly PO Box 544,                                     | Manager and Providence |

Complete the payment information, keeping the following in mind:

- You can use the credit/debit card or bank account on record, or you can use a different one for this payment. If you choose to do so, you'll need to enter those account details.

- When you pay less than the balance due, LexisNexis Account Center applies the payment to the oldest invoices first and then provides an updated balance.

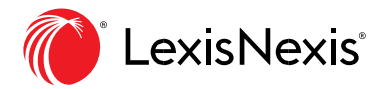

## Click Confirm and Pay

| Invoices Statements Pa                             | yment Preferences | Invoice Contacts Account Access |     |
|----------------------------------------------------|-------------------|---------------------------------|-----|
| . Select Amount                                    |                   | Total Amount Being Puld         |     |
| <ul> <li>Balance from selected invoices</li> </ul> | MYR               |                                 |     |
| O Other custom amount                              | MYR               | June 2022                       | MYR |
|                                                    |                   | TotalDue                        | MYR |
| 2. Pay Using Credit Card                           |                   |                                 |     |
| O ma 290 Espires                                   | 01/2022           |                                 |     |
| 240 Expires                                        | 05/2024           |                                 |     |
| Die Anotter Care                                   |                   |                                 |     |
| 3. Confirmation                                    |                   |                                 |     |
| Contraction Court                                  | -                 |                                 |     |
| Content and Pay                                    |                   |                                 |     |

**Note:** You receive a dialogue box with the message that your payment is being processed. You can click the Download Payment Receipt PDF link any time after processing a payment from the Invoices view to print a receipt for the payment. If more than one payment is made against an invoice, they will show together on 1 payment receipt.

| hank you                         |                          |                                     |                                              |
|----------------------------------|--------------------------|-------------------------------------|----------------------------------------------|
| our prepriorit of MYR Baseding p | reaction 15401/0623 9-11 | 25 PMR a card criding in 2740 and 1 | will reflect in your invoice int momentarity |
| June 2022 22                     | 0.42                     | Acco                                | Norshiy MYR                                  |
| Total Payment Processed          |                          |                                     | MYR                                          |
|                                  |                          |                                     |                                              |

A payment confirmation email will also be received by the Administrator. Please refer to sample emails:

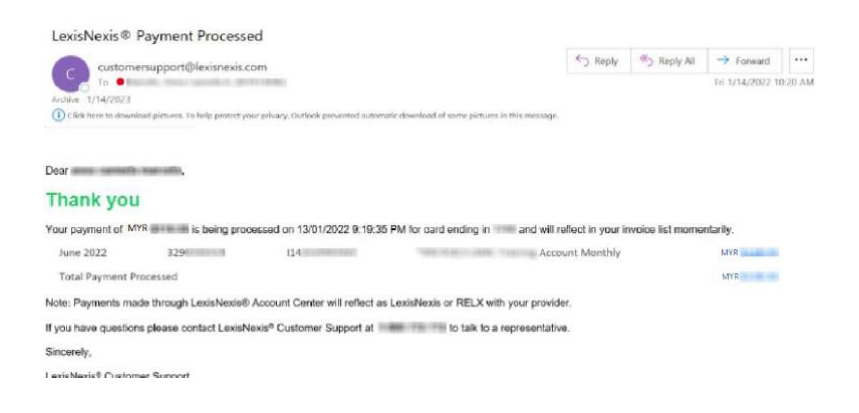

## **END OF PROCESS**

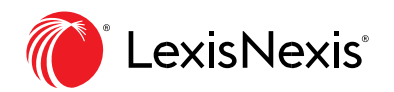